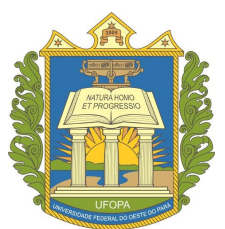

# UNIVERSIDADE FEDERAL DO OESTE DO PARÁ PRÓ-REITORIA DE PESQUISA, PÓS-GRADUAÇÃO E INOVAÇÃO TECNOLÓGICA Diretoria de Pós-graduação

FLUXO DE CADASTRO DE DISCENTES DE PÓS-GRADUAÇÃO POR FORMA DE INGRESSO: AMPLA CONCORRÊNCIA (AC), AÇÕES AFIRMATIVAS (AF) E COTAS PARA SERVIDORES (CS). ANO: 2023

## **OBJETIVO**

Instruir procedimentos necessários no Sistema Integrado de Gestão de Atividades Acadêmicas (Sigaa) na Coordenação dos Programas de Pós-graduação da Ufopa para cadastro de discentes indicando sua forma de entrada, seja por Ampla Concorrência (AC), Ações Afirmativas (AF) ou Cota para Servidores (CS), visando melhorar os mecanismos de acompanhamento dessas políticas no âmbito da Instituição.

### BASE LEGAL

Em atendimento ao disposto no Regimento Geral dos Cursos de Pós-graduação, aprovado via Resolução Nº 330/2020, que trata dos critérios de seleção e admissão de candidatos ao mestrado e ao doutorado na Ufopa, com destaque para o Artigo 22:

§ 10 No mínimo 20% do total das vagas ofertadas devem ser reservadas para pretos, pardos, indígenas, quilombolas e pessoa com deficiência (PcD) em conformidade com a Resolução no 314/2019-Consepe, de 23 de dezembro de 2019, desde que preencham os requisitos acadêmicos definidos em edital.

§ 20 No mínimo 10% do total das vagas ofertadas devem ser reservadas para servidores desta Instituição, em conformidade com a Resolução no 171/2016-Consepe, de 30 de novembro de 2016, desde que preencham os requisitos acadêmicos definidos em edital.

# FLUXO DE CADASTRO DE DISCENTE DE PÓS-GRADUAÇÃO

Público-alvo: Coordenação e Secretaria de cursos de Pós-graduação<sup>i</sup> **Portal/Módulo**: Portal da Coord. Stricto Sensu

Após a finalizar do processo seletivo e antes de iniciar as aulas do curso de Pós-graduação é necessário matricular os alunos nas turmas ofertadas. Para isso, é necessário cadastrar os discentes no sistema e criar as turmas que serão ofertadas no período corrente.

O coordenador(a) ou vice-coordenador ou secretário(a) de curso de PPG(Programa de Pós-graduação) deverá logar no SIGAA e acessar o seguinte caminho:

*Portal do Coordenador Stricto > Processos Seletivos > Gerenciar Processos Seletivos* Conforme apresentado na imagem abaixo:

| Corpo Docente do Programa<br>Referências Bibliográficas de Componentes Curriculares                                                              | , | ra<br>Ades tradicionais do baixo amazonas palavra |
|----------------------------------------------------------------------------------------------------|---|---------------------------------------------------|
| Processos Seletivos                                                                                                    | • | Orientações aos Coordenadores                     |
| Oferta de Vagas nos Cursos<br>Projetos de pesquisa vinculados ao programa<br>Solicitar Cadastro de Componente Curricular<br>Estrutura Curricular |   | Gerenciar Processos Seletivos                     |
|                                                                                                    |   | Analisar Recursos<br>Avaliar Candidatos           |
| Calendário do Programa<br>Parâmetros do Programa                                                                                                 |   | Gerenciar Notícias                                |

Clicar no ícone "Gerenciar Inscrições":

Dubtar | Garreera

| Cadastra<br>ncronizar com Admir<br>P: Alte | Cadastrar Novo Processo Seletivo 🤍: Visualizar Processo Seletivo<br>Izar com Administrativo 🍰: Gerenciar Inscrições 📄: Lista de Presença dos Inscritos<br>V: Alterar Processo Seletivo 🞯: Remover Processo Seletivo<br>L: Imprimir Questionários de Todos os Inscritos |                         |           |       |  |
|--------------------------------------------|----------------------------------------------------------------------------------------------------|-------------------------|-----------|-------|--|
|                                            | LISTA DE                                                                                                    | PROCESSOS SELETIVOS     |           |       |  |
|                                            | Nível                                                                                                    | Período de Inscrições   | Status    |       |  |
| A/ISCO/UFOPA P                             | ROCESSO SELI                                                                                                    | TIVO                    |           |       |  |
|                                            | MESTRADO                                                                                                    | 24/01/2023 a 03/02/2023 | PUBLICADO | Q 者 🛯 |  |

O sistema exibirá a tela com a lista de todos os inscritos no processo. Ao finalizar o processo seletivo a Coordenação deverá aprovar os candidatos e cadastrar os discentes aprovados como novos alunos. Para isso é necessário primeiro mudar o status do candidato para "Candidato Aprovado".

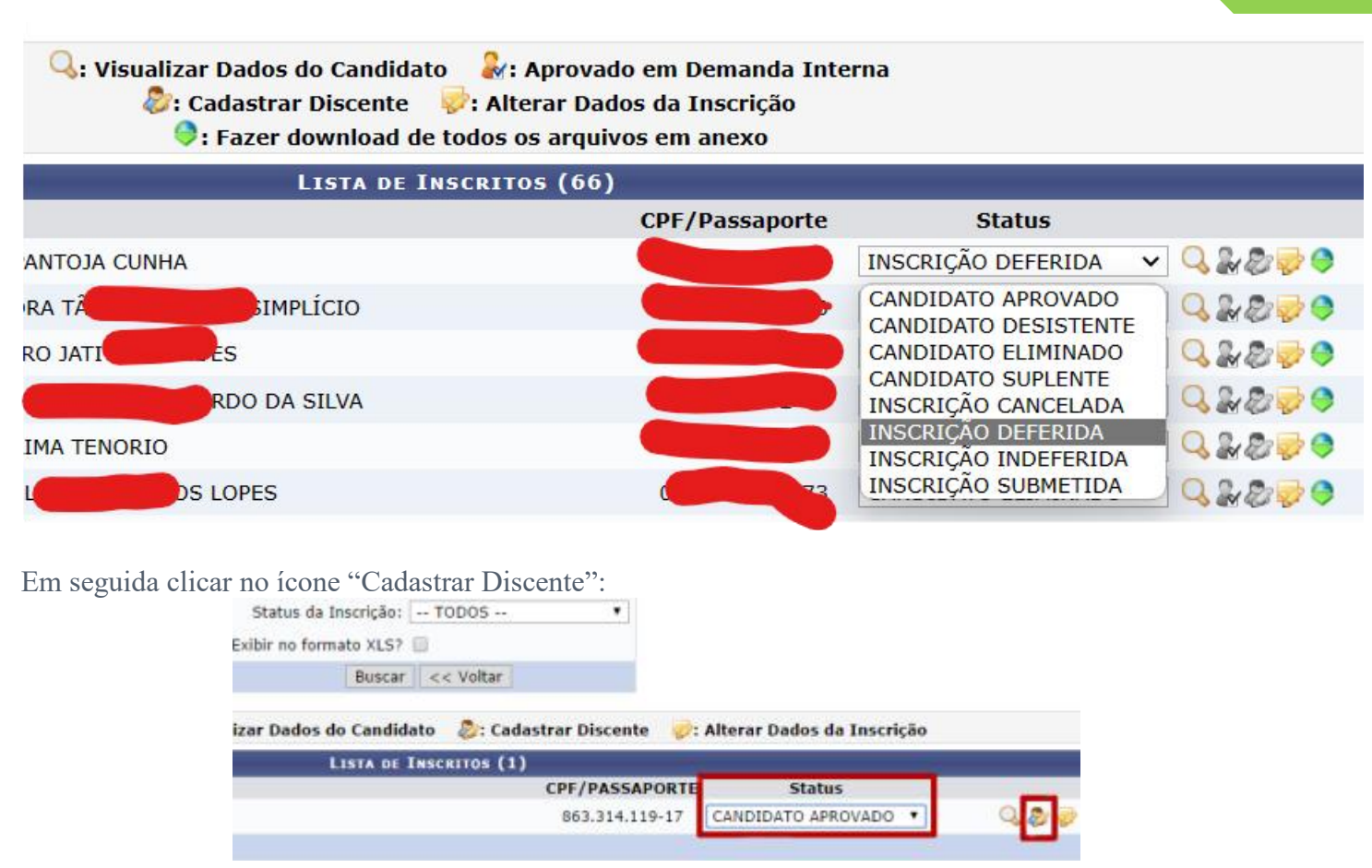

Na próxima tela, será exibido o formulário para cadastrar os dados pessoais do discente. O sistema exibe os dados já informados na inscrição pelo candidato. Preencha as informações que por via possam estar ausentes e prosseguia com o cadastro dos dados acadêmicos.

|                                         | DADOS PES                                         | IOAIS                            |     |
|-----------------------------------------|---------------------------------------------------|----------------------------------|-----|
| CPF: *                                  | 667.850.664-25                                    |                                  |     |
|                                         | A pessoa é estrangeira e não possui CPF           |                                  |     |
| Nome: *                                 | Nome do Discente Stricto - Pelo qual ele gosta de | ser chamado                      |     |
| Nome Oficial: *                         | Nome Oficial do Discente Stricto Aquele que cons  | ta no RG do aluno                |     |
| E-Mail:                                 | emaildoaluno@gmail.com                            |                                  |     |
| Nome da Mãe: *                          | Nome da Mãe do Aluno                              |                                  |     |
| Nome do Pai:                            | Nome do Pai do Aluno                              |                                  |     |
| Sexo:                                   | Masculino Feminino                                | Data de Nascimento: * 01/01/1990 | -   |
| Estado Civil:                           | Solteiro(a)                                       | Raça: * Pardo                    |     |
| Escola de Conclusão do<br>Ensino Médio: |                                                   | Ano de Conclusão:                |     |
| Tipo de Rede de Ensino:                 | > SELECIONE < 💌                                   |                                  |     |
| ipo de Necessidade Especial:            | Nenhuma 🗨                                         | Tipo Sanguíneo: SELECION         | E 💌 |
| NATURALIDADE                            |                                                   |                                  |     |
| País:                                   | Brasil                                            | UF: Pará 👻                       |     |
| Município:                              | Santarém                                          |                                  |     |
| Nacionalidade:                          | BRASILEIRA                                        |                                  |     |
| DOCUMENTAÇÃO                            |                                                   |                                  |     |
| RG: *                                   | 121212                                            | Órgão de Expedição:              |     |
| UE                                      | Pará                                              | Data de Expedição:               |     |
| Título de Eleitor:                      | Zona:                                             | Secão: UF: Pará                  |     |
| Certificado Militar:                    |                                                   | Data de Expedição:               |     |
| Série:                                  |                                                   | Categoria: Órgão:                |     |
| Passanorte:                             |                                                   |                                  |     |
| INFORMAÇÕES DADA CONT                   | TATO                                              |                                  |     |
|                                         | C0020 250                                         | 5 220 P. 20                      |     |
| CEPI                                    | Coldue na rupa para buscar o endereço             | uo CEP Informado)                |     |
| Logradouro:                             | BARTOLOMEU DE GUSMÃO                              | N.º: 222                         |     |
| Bairro:                                 | AEROPORTO VELHO                                   | Complemento:                     | 1   |
| UF:                                     | Pará 🗨                                            | Município: Santarém              |     |
| Tel. Fixo:                              | (93) 35353535                                     | Tel. Celular: (93 ) 999999999    |     |
| DADOS BANCÁRIOS                         |                                                   |                                  |     |
| Banco:                                  | BANCO DO BRASIL S.A.                              | •                                |     |
|                                         |                                                   |                                  |     |
| Nº Agência:                             | 111-1                                             | Nº Conta Corrente: 11111-1       |     |

Após o preenchimento dos dados pessoais do discente, verifique se os dados estão corretos, depois clique em "Próximo Passo". Na tela seguinte você informará dados relacionados ao vínculo do discente ao Programa de Pós-graduação, conforme imagem abaixo:

| Ano-Semestre<br>Inicial: | 2021 - 1                                       |                 |                                  |
|--------------------------|------------------------------------------------|-----------------|----------------------------------|
| Ano de<br>Entrada:       | 2021                                           |                 |                                  |
| Mês de 🔹<br>Entrada: *   | Março                                          | ~               |                                  |
| Origem do<br>discente: 🖈 | Própria IFES                                   | ~               |                                  |
| Tipo: 🖈                  | REGULAR                                        | ~               |                                  |
| Forma de<br>Ingresso: 🖈  | Seleção Pós-graduação CS (Cota Servidor)       | ~               |                                  |
| Processo<br>Seletivo:    | SELECIONE                                      |                 |                                  |
| Programa: 🔹              | MESTRADO PROFISSIONAL EM PROPRIEDADE INTELECT  | UAL E TRANSFERÊ | NCIA DE TECNOLOGIA PARA A INOVAÇ |
| Curso: 🖈                 | MESTRADO PROFISSIONAL, EM REDE NACIONAL, EM PR | OPRIEDADE INTEL | ECTUAL E TRANSFERÊNCIA DE TECNO  |
| Currículo: 🖈             | PITTI01 - 2018.1 🗸                             |                 |                                  |
| Áras da                  |                                                |                 | ~                                |

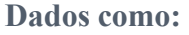

Mês de entrada: Selecione o mês que o aluno ingressou no curso.

### Origem do discente:

- IFES fora do estado;
- Ifes do Estado;
- IFES no exterior;
- Instituição Privada de Ensino;
- Própria IFES;
- Universidade Estadual;

**Tipo**: Selecione o tipo de vínculo do discente com a Instituição. Aqui se informa se o aluno é regular ou especial.

• Regular

• Especial (Discentes especiais no curso. Aluno Especial é aquele que seu vínculo com a UFOPA não garante diploma ou certificado de conclusão de curso, permitindo apenas cursar componentes curriculares quando ofertados pelo programa.)

#### Forma de ingresso:

Aqui está a novidade desse procedimento. Como forma de melhorar a gestão de dados de entrada dos discentes de pós-graduação na Ufopa especificamos 3 (três) formas que devem ser utilizadas pela coordenação dos Programas, os tipos são auto explicativos e atendem a legislação Nacional e Interna da Instituição:

- Seleção Pós-graduação AC (Ampla Concorrência)
- Seleção Pós-graduação AF (Ações Afirmativas)
- Seleção Pós-graduação CS (Cota Servidor)

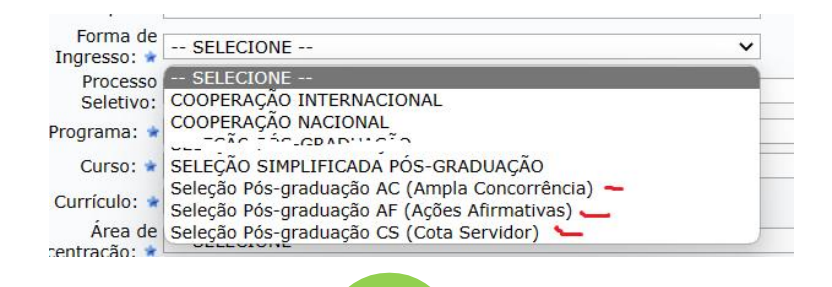

5

Processo Seletivo: O sistema exibe o processo seletivo.

Currículo: Selecione o código da estrutura curricular. Geralmente apenas uma opção será exibida.

Área de Concentração; de acordo com cada programa.

Linha de Pesquisa; de acordo com cada programa.

**Orientador**: Não é campo obrigatório, porém caso o discente já tenha orientador, deverá ser informado o início da orientação.

Ínicio da orientação;

Co-orientador; caso haja.

### Ínicio da co-orientação;

Veja se os dados foram preenchidos corretamente e confirme clicando no botão Confirmar.

 Discente NOME DO DISCENTE STRICTO -PELO QUAL ELE GOSTA DE SER CHAMADO cadastrado com sucesso, e associado com o número de matrícula 201710031

(x) fechar mensagens

6

Discente cadastrado com sucesso.

<sup>&</sup>lt;sup>†</sup> **Fonte**: <u>Cadastro de discente de Pós-graduação - Wiki da Universidade Federal do Oeste do</u> <u>Pará (ufopa.edu.br)</u>